## Anleitung zur Einrichtung von Outlook an iOS-Geräten

(OutlookApp)

Es wird empfohlen zuerst das vorhandene Konto zu entfernen, um es danach wieder hinzuzufügen.

| 8 😑 🔘                                                                                                    |                                                                                                    | Konten                                                                                                    |                                                                                                    |
|----------------------------------------------------------------------------------------------------|----------------------------------------------------------------------------------------------------|----------------------------------------------------------------------------------------------------|----------------------------------------------------------------------------------------------------|
| Alle anzeigen                                                                                                    |                                                                                                    |                                                                                                    |                                                                                                    |
| Alle anzeigen<br>Standardkonto<br>• Tu-ilmen<br>thomas.schr<br>• Max.Muster<br>• Max.Muster<br>• Tu-ilmena<br>thomas.schr<br>• Uni-weim<br>thomas.schr<br>• max.must<br>max.muster<br>• max.muster | au<br>oeder@tu-ilmena<br>ter@uni-erf<br>@uni-erfurt.de<br>au 2<br>oeder.groupx@tu<br>har<br>oeder@uni-weim<br>ter2016@un<br>toro@uni-weimar<br>ter@uni-weimar<br>@uni-weimar.de | Kontobeschreibung:<br>Persönliche Daten<br>Vollständiger Name:<br>E-Mail-Adresse:<br>Authentifizierung<br>Methode:<br>Benutzername:<br>Kennwort: | max.muster@uni-weimar.de<br>Exchange-/Office 365-Konto<br>max.muster@uni-weimar.de<br>Max Muster<br>max.muster@uni-weimar.de<br>Benutzername und Kennwort<br>we\mamu |
| + -                                                                                                    | <b>*</b> ~                                                                                                    |                                                                                                    | Erweitert                                                                                                    |

Uni-Weimar Account auswählen und mit einem Klick auf "-" das Konto entfernen.

Als nächstes das Mailprogramm wieder öffnen und die Uni-Mailadresse eintragen. Mit *weiter* bestätigen.

|    | E-Mail einrichten                  |
|----|------------------------------------|
|    | 0                                  |
|    | Geben Sie Ihre E-Mail-Adresse ein  |
|    | E-Mail                             |
|    | max.muster@uni-weimar.ue           |
|    | Weiter                             |
|    |                                    |
|    |                                    |
|    |                                    |
|    |                                    |
| 00 | E-Mail einrichten                  |
|    | 0                                  |
|    | Geben Sie Ihre E-Mail-Adresse ein  |
|    | E-Mail<br>max.muster@uni-weimar.de |
|    | Die Suche läuft noch               |
|    | Dienstanbieter auswählen           |

## Dienstanbieter auswählen: Exchange

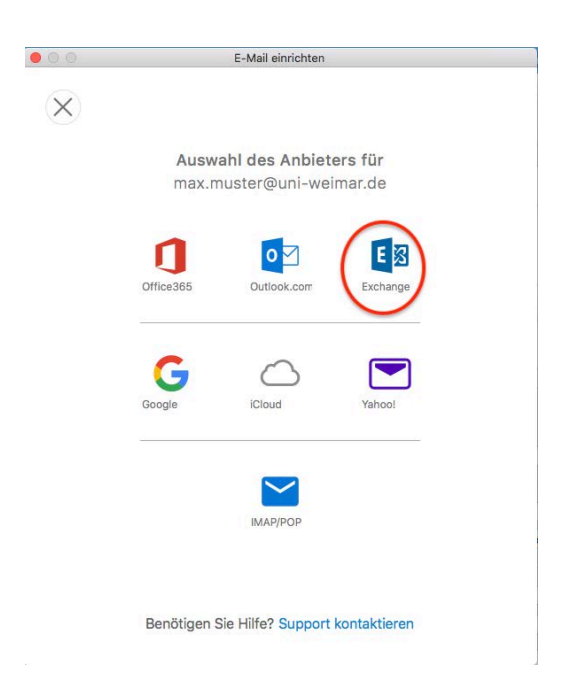

Zugangsdaten eingeben, die Angabe der Domäne **we\** ist zwingend erforderlich! Server nicht vergessen: *group.uni-weimar.de* 

|              | E-Mail einrichten                                                                                                    |                 |
|--------------|----------------------------------------------------------------------------------------------------|-----------------|
| $\leftarrow$ | <b>F N</b> Evolution                                                                                                    | Nicht Exchange? |
|              | EEE Exchange Methode Benutzername und Kennwort C-Mail-Adresse max.muster@uni-weimar.de DOMÄNEBenutzername oder E-Mail we\mamu Kennwort Kennwort Server (optional) group.uni-weimar.de | •               |
|              | Benötigen Sie Hilfe? Support kontaktiere                                                                                                    | n               |

Mit Konto hinzufügen abschließen.

| 00          | E-Mail einrichten                            |
|-------------|----------------------------------------------|
|             |                                              |
|             |                                              |
|             |                                              |
|             |                                              |
|             |                                              |
|             |                                              |
|             |                                              |
|             |                                              |
|             |                                              |
|             | max.muster@uni-weimar.de                     |
|             | wurde ninzugerügt                            |
|             |                                              |
|             | Wussten Sie schon?                           |
| Outlook unt | erstützt Google-, Yahoo!- und iCloud-Konten. |
| -           |                                              |
|             | Weiteres Konto hinzufügen                    |
|             |                                              |
| ſ           |                                              |
|             | Fertig                                       |
|             |                                              |
|             |                                              |
| Ou          | tlook für iOS und Android herunterladen      |
|             |                                              |

## Anleitung zur Einrichtung von Outlook an iOS-Geräten

## (Apple Mail)

Es wird empfohlen zuerst das vorhandene Konto zu entfernen, um es danach wieder hinzuzufügen.

Uni-Weimar Account auswählen und mit einem Klick auf "-" das Konto entfernen.

Programm zur Sicherheit einmal schließen und neu starten.

Zum neu Hinzufügen links Exchange auswählen und LogIn-Informationen eintragen.

Mit Anmelden bestätigen.

|                       |                               | Accounts                                |          |
|-----------------------|-------------------------------|-----------------------------------------|----------|
|                       | $\overrightarrow{\mathbb{R}}$ | 55 🗹 Sm 🖄                               |          |
| Allgemein Accounts W  | /erbung Schrift & Farbe       | Darstellung Verfassen Signaturen Regeln |          |
| Exchange Exchange     |                               | E 🛛 Exchange                            | ellungen |
| iCloud<br>Deaktiviert | Gib zunächst folgen           | de Informationen ein:                   |          |
| Aol. AIM              | Name:                         | Max Muster Weimar                       |          |
| schroeder             | E-Mail-Adresse:               | max.muster@uni-weimar.de                | .de> 🗢   |
| Ш ІМАР                | Passwort:                     | ••••                                    | •        |
| Titan<br>IMAP         |                               |                                         |          |
|                       | Abbrechen                     | Zurück Anmelden                         |          |
|                       | 1                             |                                         | _        |
|                       |                               |                                         |          |
|                       |                               |                                         |          |
|                       |                               |                                         |          |
|                       |                               |                                         |          |
| + -                   |                               |                                         |          |
|                       |                               |                                         | ?        |

Das führt zu einer Fehlermeldung, da die Authentifizierung über den Usernamen erfolgt. Dementsprechend wird beim nächsten Versuch das Feld Benutzername mit angezeigt.

| 0 - 0     | - 0100                       |                         | Accounts                                |          |
|-----------|------------------------------|-------------------------|-----------------------------------------|----------|
| Allgemein | @<br>Accounts                | Werbung Schrift & Farbe | Darstellung Verfassen Signaturen Regeln |          |
|           | <b>Exchange</b><br>Exchange  |                         | E B Exchange                            | ellungen |
| i 🦲       | <b>iCloud</b><br>Deaktiviert | Gib zunächst folgen     | de Informationen ein:                   |          |
| Aol.      | AIM<br>Deaktiviert           | Name:                   | Max Muster Weimar                       |          |
|           | schroeder                    | E-Mail-Adresse:         | max.muster@uni-weimar.de                | .de> 🗘   |
|           | IMAP<br>Titen                | Benutzername:           | we\mamu                                 | •        |
| @         | IMAP                         | Passwort:               | •••••                                   | ]        |
|           |                              | Accountname/Passv       | vort konnte nicht überprüft werden.     |          |
|           |                              | Abbrechen               | Zurück Anmelden                         |          |
|           |                              | -                       |                                         | _        |
|           |                              |                         |                                         |          |
|           |                              |                         |                                         |          |
|           |                              |                         |                                         |          |
| +         | -                            |                         |                                         |          |
|           |                              |                         |                                         | ?        |

Benutzernamen eintragen, die Angabe der Domäne **we\** ist zwingend erforderlich!

| Exchange<br>Exchange<br>iCloud<br>Deaktiviert | Wähle die Apps aus, die du mit diesem Account<br>verwenden möchtest: | ellungen |
|-----------------------------------------------|----------------------------------------------------------------------|----------|
| AIM<br>Deaktiviert<br>Schroeder<br>IMAP       | Mail     Montakte                                                    | .de> 0   |
| S IMAP                                        | Kalender     Erinnerungen                                            |          |
|                                               | Abbrechen Zurück Fertig                                              |          |

Im letzten Schritt kann ausgewählt werden, welche Exchange-Features benutzt werden wollen, ein Klick auf Fertig schließt die Einrichtung ab.